# Monash**Health** EMR

## **Quick Reference Guide (QRG)**

### Medical Discharge Documentation QRG

Completing IPASS discharge status, updating the Principal Diagnosis, completing a Discharge Summary, and making outpatient referrals

#### **Updating the IPASS status**

1. Click the IPASS icon at the top right of the Doctor View.

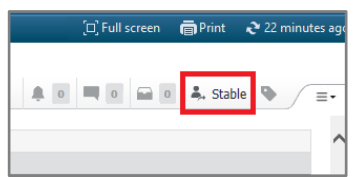

 Alternatively, navigate to the Doctor Worklist. Click the patient's status under 'Illness Severity'.

| Re       | Illness Severity                            | Diagnoses                      |
|----------|---------------------------------------------|--------------------------------|
| <b>%</b> | Discharging                                 | Acute renal i<br>Heart failure |
| \$       | Unstable<br>Watch<br>Stable<br>✓Discharging | Asthma<br>Pneumonia            |

3. Change status to 'Discharging'

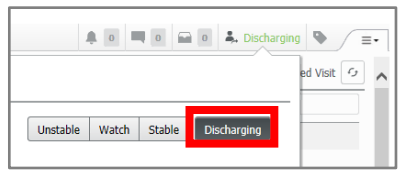

This notifies the Nurse Unit Manager that the patient is ready for discharge.

#### **Updating the Principal Diagnosis**

Patients **must** have one 'principal diagnosis' before a discharge summary is created.

- 1. Navigate to 'Diagnosis, Alerts and Problems' in the left-hand menu Diagnosis, Alerts & Problems
- Select the diagnosis you wish to designate as 'principal'. Right click and select 'Modify'

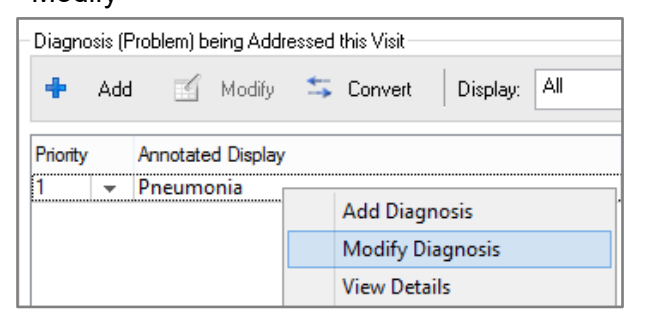

3. Change the Type to 'Principal'

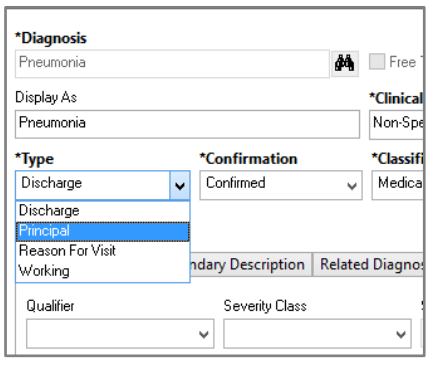

#### **Completing a Discharge Summary**

1. Navigate to Doctor View or Surgeon View. Select the 'Discharge' tab at the top right. **NOTE:** Discharge Medication Reconciliation is covered in a separate Quick Reference Guide. Once complete, this will display with a green tick.

- - - 4

Quick Orders

2. The discharge checklist will display. It will

completion – 'Discharge Medication Reconciliation', 'and 'Discharge

contain two additional actions that require

Chief Complaint

¥

Discharge

S Discharge Summary

A Doctor View

🗚 🗎 | 📥 🖿 🔍 🔍 | 100%

Inpatient Workflow

Summary.'

Incomple

Discharge Planning - Medical

| Quick | Orders                                       | ×      | Discharge                      | ×    | + |
|-------|----------------------------------------------|--------|--------------------------------|------|---|
| Disch | narge Checkl                                 | ist    |                                |      |   |
| 0     | Discharge Medi<br>Reconciliation<br>Complete | cation | S Discharge Summ<br>Incomplete | nary |   |

3. Work your way down the Discharge Doctor View page, completing and saving relevant sections as you go.

**NOTE:** Any discipline can add information to the "Advice to Patient' field – e.g. doctor, physio, nurse, dietician. The doctor has the final decision to alter/ remove these inputs prior to signing.

 To attach pathology results, click on the 'Pathology Results' tab. Highlight the relevant result(s) and click 'Tag'

|                  |                                     | 100.00 | 440 21, 2018<br>VALUE | AUG 21. 2018<br>UNIX | 1244  | 1040 | Tag              |
|------------------|-------------------------------------|--------|-----------------------|----------------------|-------|------|------------------|
| Primary Labo     |                                     |        |                       |                      |       |      |                  |
| Hb               | 45.                                 | 1.00   | # 300                 | 14                   | 179   | -    | INR              |
| WCC              |                                     | -      | 1 204                 | -                    | 20.0  | -    | 81.4             |
| Neutrophile #    |                                     | -      | 1 17.4                | -                    | 8.6.5 | -    |                  |
| -                | _                                   | -      | 199                   | -                    | 400   | -    | Data/Tere        |
| PM.              |                                     | 0.18   |                       | ( <del>-</del>       |       | -    | 32/08/2018 09:58 |
| 0.0000 10000     | or other designed in the local data | -      | 1.100                 | 340                  | -     | -    | Normal Low       |
| Potassium Laved  | mail.                               |        | 110                   | 5.6                  | -     | -    |                  |
| Chicridic Lavel  | metally.                            | -      | 9.110                 | 342                  | -     | -    | Ottol Live       |
| Reatorate Level  | ments.                              | -      | 25                    | 30                   | -     | -    | 7.0              |
| ites Level       | Apress .                            |        | 18.0                  | 5.0                  |       | -    |                  |
| Presidentia Land |                                     |        |                       | 1.000                |       |      |                  |

 To attach a radiology result, click the 'Diagnostic Imaging' tab. Select the report you wish to open. A pop-up window will appear. Highlight the result and click 'tag'.

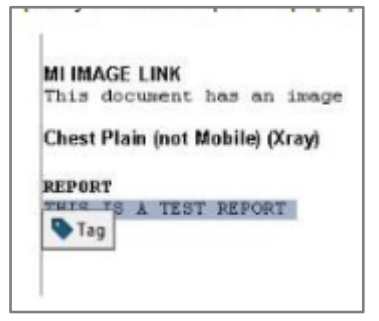

6. Click on the tag button at the top righthand corner to view tagged results.

|                                     | ad 🗏 🔺 Distanted 🗣    |
|-------------------------------------|-----------------------|
| Tagged Items                        | Ramove All o          |
| Tagged Text                         |                       |
| XRAN Chest<br>THES IS A TEST REPORT | DriveCourt Lb_cb.eExt |
| Laboratory                          |                       |
| INR                                 | \$1.6                 |

Once all sections are complete, click
'Discharge Summary' under 'Create Note'

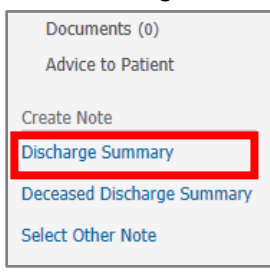

**NOTE:** Discharge Summaries must be generated through this designated template. Discharge summaries should not be generated from any other document type. For example, an Initial Assessment note type should not be used to generate the Discharge summary.

If you have not added a principal diagnosis, a pop-up will appear to prompt you. For coding reasons, every patient must have a

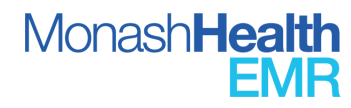

Quick Reference Guide | Medical Discharge Documentation QRG I.D 203 V2.0 21/09/2022

designated principal diagnosis at the time of discharge.

Click 'cancel' to go back and modify or document a principal diagnosis.

| Override Discharge Requirements                                                                          | x             |
|----------------------------------------------------------------------------------------------------|---------------|
| Following components have missing required actions.<br>Select a reason from the dropdown(s) to override. |               |
| * Problem List                                                                                           | <b>v</b>      |
|                                                                                                    | Submit Cancel |

A **Discharge Summary** document will be generated containing your input from the previous page.

Tagged pathology results will also autopopulate. Tagged radiology reports will be available to the left of the summary, and you can drag them to the appropriate section.

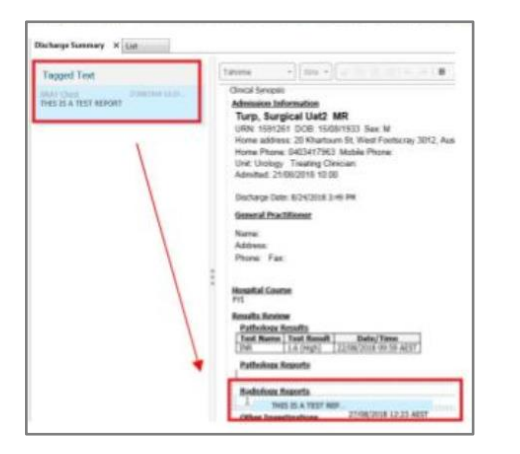

Edit and complete details as required.

**Note:** You may wish to omit sensitive information from the discharge summary. To do so click the X button to the right of the line or header. The information is removed from the document but remains charted on EMR.

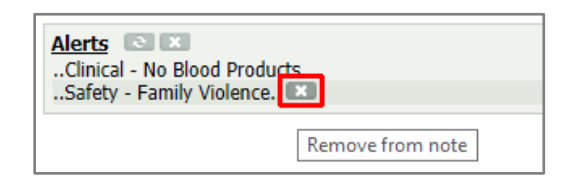

 Once you have finished curating the Discharge Summary, only click
Sign/Submit if it is final and ready for distribution. However, if the discharge still requires review/signing by another clinician such as the consultant, click
Save and Close.

Residents must Save and Close document then forward to treating consultant for signing if required by treating unit protocol. DO NOT click Sign/Submit unless approved to sign off discharge summaries

 Change the title to the 'Team, Role, Reason' format – e.g. General Medicine, Intern, Discharge Summary.

| *Type:                            | Note Type List Filter:                      |   |
|-----------------------------------|---------------------------------------------|---|
| Discharge Summary                 | Position                                    | ~ |
| *Author:                          | Title:                                      |   |
| CDTest, Doctor - Medical Officer1 | General Medicine, Intern, Discharge Summary | × |

10. To add additional recipients, enter a surname of the intended provider into the search box of the 'Forward Options' field, and a Provider Selection window will appear

| *Date:<br>al Discharge Summary 19/09/2022 1734 AEST |
|-----------------------------------------------------|
|                                                     |
|                                                     |
|                                                     |
| ns                                                  |
| Default Name Comment Sign Review/                   |
|                                                     |
|                                                     |

11. In the selection window, enter or update the provider details as appropriate. If the discharge summary is for a Monash Health doctor to read and review, or, If the discharge summary is for a non-Monash

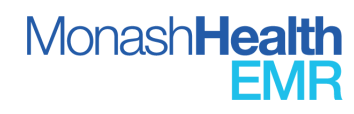

Health doctor (e.g. the patient's GP), ensure the search category 'Internal' is selected. Once the appropriate provider is selected, select 'OK', and repeat the process if further recipients are required.

| Last name:             | <u>F</u> irst name: |            | Suffi  | <u>×</u> :   |           |     |                             |
|------------------------|---------------------|------------|--------|--------------|-----------|-----|-----------------------------|
| lew                    | thomas              |            |        |              | ~         | -   | <u>S</u> earch              |
| <u>T</u> itle:         | <u>A</u> lias:      |            | Alias  | type:        |           | Nev | w <u>P</u> rovider          |
|                        | ~                   |            |        |              | ~         | F   | <sup>p</sup> revie <u>w</u> |
| <u>U</u> sername:      |                     |            |        |              |           |     | <u>C</u> lear               |
| Search By              |                     |            |        |              |           |     |                             |
| Internal               | External            |            |        |              |           |     |                             |
| Limit by group         |                     | 9          | No dal | ta filtering |           |     |                             |
| Limit by organization  |                     | 9          | No dal | ta filtering |           |     |                             |
| Limit by position      |                     | 9          | No dal | ta filtering |           |     |                             |
| Limit by relationship  |                     | 9          | No dal | ta filtering |           |     |                             |
| ]⊻iew physicians only  |                     |            |        |              |           |     |                             |
| lame                   |                     |            |        | Username     | Positions | :   | Aliases                     |
| Lew, Thomas            |                     |            |        |              | ļ         |     | MH CLA I                    |
| Lew, Thomas - Admin    |                     |            |        | 627126       | DBA       |     |                             |
| Lewin, Thomas Ellerker |                     |            |        |              |           |     | Medicare F                  |
| Lewin, Thomas Ellerker |                     |            |        |              |           |     | Medicare F                  |
|                        |                     |            |        |              |           |     |                             |
|                        |                     |            |        |              |           |     |                             |
|                        |                     |            |        |              |           |     |                             |
| c                      |                     |            |        |              |           |     |                             |
| c                      |                     | <i>(</i> # |        |              |           |     |                             |

Note: If a Monash Health doctor has been selected as an additional recipient, the provider will receive the discharge summary in their EMR **Message Centre**. If non-Monash Health doctor has been selected as an additional recipient, the provider will receive the discharge summary via their nominated electronic mailing address.

12. Click Sign (or Save).

**Note:** Signing will trigger the electronic distribution of the Discharge Summary to the patient's GP, additional recipients and My Health Record.

 To forward a saved copy to consultant/registrar for signing, go to Documentation in the Table of Contents, highlight the Discharge Summary and click Forward.

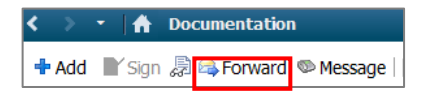

14. Specify the forward action as **Sign** and specify the clinician's name into the search bar.

|                          | Forward Only: Documents: Donotuse2, Peter |
|--------------------------|-------------------------------------------|
| Forward Action: Climit 5 | d46                                       |
| Comments:<br>(Limit 255) |                                           |
|                          | Cancel OK                                 |
|                          |                                           |

The clinician will receive a notification in their Message Centre to action.

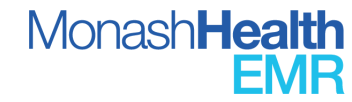

#### **Making Outpatient Referrals**

Outpatient referrals will remain on paper or via SMR. Complete as per previous protocol.

**Important:** You can NOT modify a discharge summary once it has been completed / signed. If you need to change something you must mark the Summary as 'In Error' and create a new Discharge Summary. This will be resent to My Health Record and the GP.

5

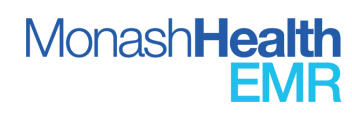